## HƯỚNG DẪN KHAI BÁO Y TẾ BẰNG QR CODE PHẦN 1.

# HƯỚNG DẪN KHAI BÁO ĐIỂM KIỂM DỊCH (CƠ QUAN, ĐƠN VỊ, XÍ NGHIỆP, BỆNH VIỆN, TRƯỜNG HỌC, NHÀ HÀNG, KHÁCH SẠN, QUÁN CÀ PHÊ....)

**Bước 1:** Truy cập địa chỉ https://tokhaiyte.vn để đăng ký điểm kiểm dịch, thực hiện khai báo thông tin (Tên điểm kiểm soát dịch/Số điện thoại di động/ Địa chỉ liên hệ yêu cầu phải chính xác....).

Bước 2: Hệ thống cung cấp cho đơn vị một Mã QR

**Bước 3:** Đơn vị thực hiện in mã QR, dán vị trí dễ nhìn nhất để người dân thực hiện quét (có thể in nhiều bản để dán ở nhiều vị trí).

**Bước 4:** Hướng dẫn người dân quét mã QR khi vào và ra khỏi cơ quan, đơn vị.

Trường hợp người dân không có điện thoại thông minh thì thực hiện nhự sau:

1. Nhập số điện thoại của người dân vào chức năng "Danh sách người đến/đi" trong Tờ khai y tế để tìm thông tin người dân:

- Nếu người dân đã có tờ khai, nhập mã OTP trả về sđt của người dân, xuất hiện nút "Check in" bên cạnh để người kiểm dịch thực hiện Check in.

- Nếu người dân chưa có tờ khai thì thực hiện khai hộ.

2. Trong trường hợp người dân chỉ mang theo thẻ bảo hiểm y tế thì thực hiện quét mã bảo hiểm y tế để cập nhật thông tin check-in

# PHÀN 2.

# HƯỚNG DẪN NGƯỜI DÂN KHAI BÁO Y TẾ BẰNG QR CODE

Người dân có thể thực hiện bằng 02 hình thức để có thể " Khai bảo y tế" bằng QR Code

Cách 1: Truy cập đường dẫn <u>https://tokhaiyte.vn</u> để khai trực tuyến.

Cách 2: Truy cập vào chợ ứng dụng Google Play (Android) /App Store (IOS) để tìm và tải ứng dụng các ứng dụng "Vietnam Health Declaration" "Bluzone" "Ncovi" cài đặt ứng dụng trên điện thoại di động.

## 1. Khai báo trên Web

Người dân có thể thực hiện "Khai báo y tế" bằng sử dụng các trình duyệt web như Firefox/ Côc Côc/ Chrome cách truy cập đường dẫn <u>https://tokhaiyte.vn</u> trên máy tính hoặc thiết bị di động có kết nối internet.

BƯỚC 1: Truy cập địa chỉ https://tokhaiyte.vn, chọn mục "Khai báo toàn dân".

**BƯỚC 2:** Nhập chính xác Số điện thoại di động để nhận được Mã OTP (Mã bảo mật) từ hệ thống. Hệ thống gửi lại Mã OTP cho người dân qua tin nhắn "IT-antiNCOV" trên điện thoại.

BƯỚC 3: Nhập Mã OTP để vào hệ thống và thực hiện khai báo

# 2. Khai báo trên di động

Người dân có thể thực hiện "Khai báo y tế" trên điện thoại di động bằng cách tải các ứng dụng về máy cá nhân.

**BƯỚC 1:** Truy cập vào chợ ứng dụng Google Play (Android) /App Store (IOS) để tìm và tải các ứng dụng với tên "Vietnam Health Declaration" "Bluzone" "Ncovi" cài đặt ứng dụng trên điện thoại di động.

**BƯỚC 2:** Thực hiện cập nhật chính xác thông tin Số điện thoại di động để nhận Mã xác thực (OTP) và truy cập hệ thống

**BƯỚC 3:** Chọn chức năng "Khai báo y tế" để cập nhật các thông tin cần thiết có yêu cầu dấu (\*) theo mẫu của Bộ y tế ban hành và "Gửi thông tin".

(!) Lưu ý: Với phần mềm "Vietnam Health Declaration" có thể nhớ Số thẻ bảo hiểm y tế thì người dân có thể thực hiện chọn "Có thẻ bảo hiểm y tế" để nhập thông tin SÔ THĽ và hệ thống tự động cập nhật các thông tin cá nhân.

**BƯỚC 4:** Sau khi hoàn thiện gửi thông tin, hệ thống sẽ tự động trả lại một mã "QR-CODE" cho người dân có thể sử dụng "Check-in/Check-out y tế" tại các nơi yêu cầu. (*Các thông tin về lịch sử các lần khai sẽ được lưu trong "Tờ khai của tôi"*)

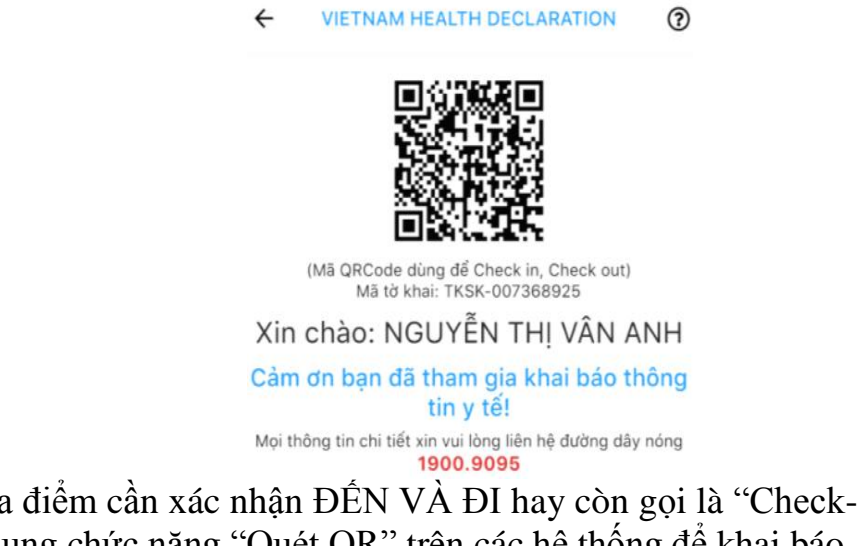

Khi đến các địa điểm cần xác nhận ĐẾN VÀ ĐI hay còn gọi là "Check-in/ Check-Out y tế", người dân sử dụng chức năng "Quét QR" trên các hệ thống để khai báo.

Trong trường không có điện thoại di động thông minh thì người dân có thể sử dụng máy tính tại nơi cần khai báo thực hiện truy cập hệ thống (tokhaiyte.vn) để được in Mã QR-Code xác nhận hoặc đọc Số điện thoại để được xác nhận.

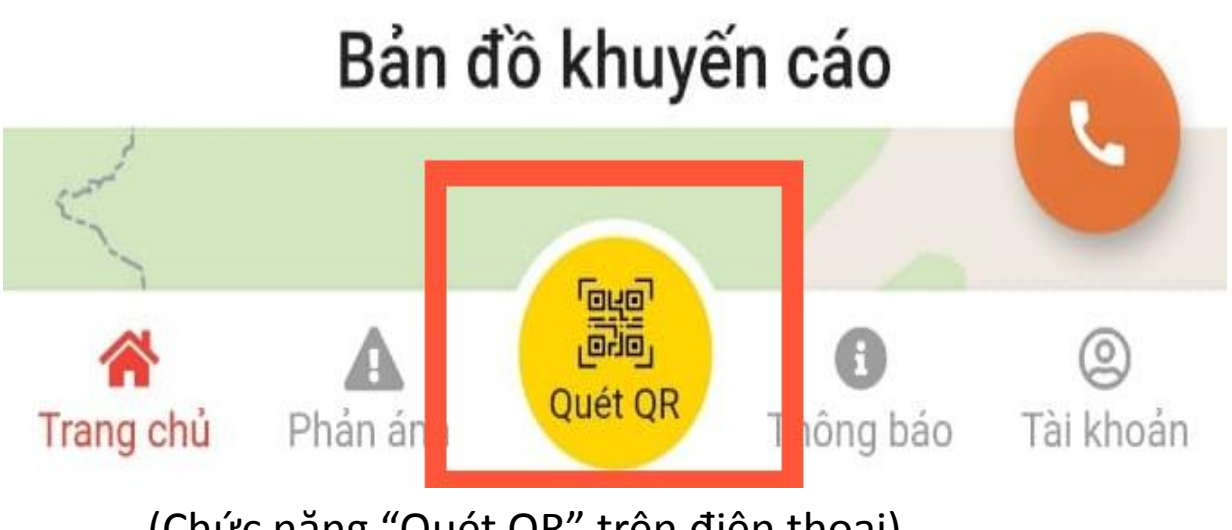

(Chức năng "Quét QR" trên điện thoại)

# Đăng ký điểm kiểm soát dịch thành công!

Truy cập hệ thống theo số điện thoại đã đăng ký: 0869793579

Mã QR 🔒

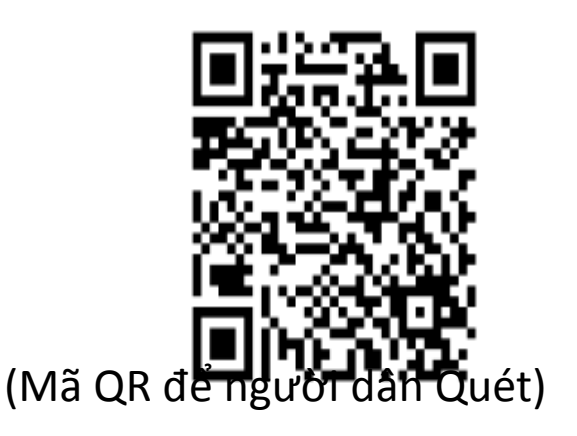

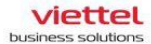

## HƯỚNG DẪN KHAI BÁO Y TẾ BẰNG QR CODE

## PHẦN 1 HƯỚNG DẫN KHAI BÁO ĐIỂM KIỂM DỊCH (CƠ QUAN, ĐƠN VI, XÍ NGHIỆP, BỆNH VIỆN, TRƯỜNG HỌC, NHÀ HÀNG, KHÁCH SẠN, QUÁN CÀ PHÊ ....)

## BƯỚC 1

Truy cập địa chỉ https://tokhoiyte.vn để đăng kỷ điểm kiểm dịch, thực hiện khai báo thông tin (Tên điểm kiểm soát dịch/Số điện thoại di động/ Địa chỉ liên hệ yêu cầu phải chính xác....).

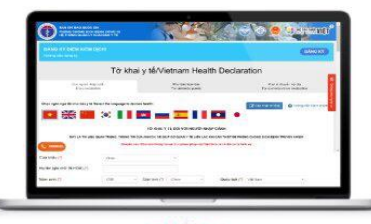

## BƯỚC 2

Hệ thống cung cấp cho đơn vị một Mã QR

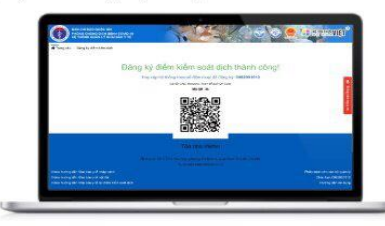

## BƯỚC 3

Đơn vị thực hiện in mã QR, dán vị trí dễ nhìn nhất để người dân thực hiện quét (có thể in nhiều bản để dán ở nhiều vị trí).

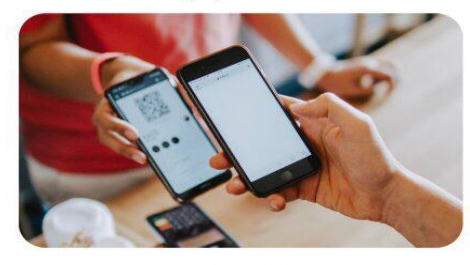

## BƯỚC 4

Hướng dẫn người dân quét mã QR khi vào và ra khỏi cơ quan, đơn vị. Trường hợp người dân không có điện thoại thông minh thì thực hiện như sau:

- Nhập số điện thoại của người dân vào chức năng "Danh sách người đến/đi" trong Tờ khai y tế để tìm thông tin người dân:
  Nếu người dân đã có tờ khai, nhập mã OTP trả về sđt của người dân, xuất hiện nút "Check in" bên cạnh đề người kiểm dịch thực hiện Check in.
  Nếu người dân chưa có tờ khai thì thực hiện khai hộ.

| 윙                                                                                                    | lờ kha     | i y tě/Vietna       | m Health           | Declaration                             |                                                                                                    |
|----------------------------------------------------------------------------------------------------|------------|---------------------|--------------------|-----------------------------------------|----------------------------------------------------------------------------------------------------|
| Con spin whip can<br>gray wounders                                                                                                    |            | etter biologis Mit- | Hd Di<br>Tre Enten | Devile No. A.D.<br>C. No. W. Marchaller | transaction                                                                                                    |
| nan ngar ngi akina sasi ciki sew                                                                                                    |            | e Lacon fraction    |                    |                                         | -                                                                                                    |
|                                                                                                    |            |                     |                    |                                         | and a state of the state of the |
|                                                                                                    | window and | THOMS THE           | KNALEAD Y T        |                                         |                                                                                                    |
| 0 10 10 10 10 10 10 10 10 10 10 10 10 10                                                                                                    |            |                     | Mild and 143       | MO HOTE                                 |                                                                                                    |
| star inn ()                                                                                                    | - 13       | 120 mm (7, 1mm      |                    | Geb 949/1 com                           |                                                                                                    |
| Calification of the second second sec |            |                     |                    |                                         |                                                                                                    |
| formation?                                                                                                    |            | OWNERS              |                    | Philopolisk (*                          |                                                                                                    |

| THÔNG TIN KHAI B                                                                                                | ÁO Y TẾ                            |
|----------------------------------------------------------------------------------------------------|------------------------------------|
| iPhòng chống dịch C                                                                                             | avid-19)                           |
| Khuyến cáo, Khai bảo thông tin<br>kiệt Việt Nam và có thể s                                                     | iai là vi phạm phả<br>ở lý hình sự |
| Khai No 🖾                                                                                                    |                                    |
| He varies got chill in hos (?)                                                                                  |                                    |
| Số hà chiếu / CMND / CODD                                                                                       |                                    |
| Niles with (*)                                                                                                  |                                    |
| Chọn                                                                                                    |                                    |
| dial tinh (*)                                                                                                   |                                    |
| Contraction of the second second second second second second second second second second second second second s |                                    |

Trong trường hợp người dân chỉ mang theo thẻ bảo hiểm y tế thì thực hiện quét mã bảo hiểm y tế để cập nhật thông tin check-in.

## BUÓC 5

Đăng nhập tài khoản điểm kiểm dịch trên https://tokhaiyte.vn hoặc app VHD bằng SĐT và mã OTP để theo dõi danh sách người vào/ra tại điểm kiểm dịch.

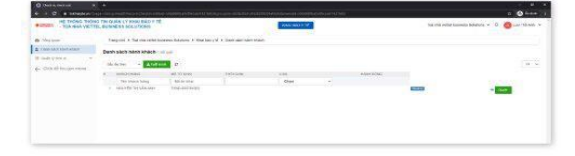

viettel

## HƯỚNG DẪN KHAI BÁO Y TẾ BẰNG QR CODE

# PHẦN 2 HƯỚNG DẪN NGƯỜI DÂN KHAI BÁO Y TẾ BẰNG QR CODE

Người dân có thể thực hiện bằng 02 hình thức để có thể " Khai bảo y tê" bằng QR Code **Cách 1:** Truy cập đường dẫn https://tokhaiyte.vn để khai trực tuyến.

Cách 2: Truy cập vào chợ ủng dụng Google Play (Android) /App Store (IOS) để tim và tải dng dụng các ding dụng "Việtnam Health Declaration" "Bluzone" "Ncow" cải đất ủng dụng trên điện thoại di động.

#### Khai báo trên Web

Người dân có thể thực hiện "Khai báo y tế" bằng sử dụng các trình duyệt web như Firefox/ Côc Côc/ Chrome cách truy cập đường dẫn https://tokhaiyte.vn trên máy tính hoặc thiết bị di động có kết nối internet. BƯỚC 1

#### Truy câp địa chỉ https://tokhaivte.vn. chon mục "Khai báo toàn dân".

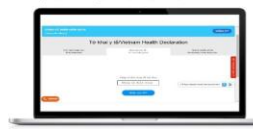

BUÓC 2

DUCC 2 Nhập chính xác Sổ điện thoại di động để nhận được Mã OTP (Mã bảo mật) từ hệ thống. Hệ thống gửi lại Mã OTP cho người dân qua tin nhận "IT-antiNCOV" trên điện thoại.

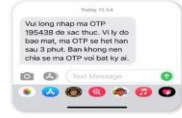

BƯỚC 3 Nhập Mã OTP để vào hệ thống và thực hiện khai báo

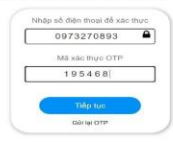

#### Khai báo trên di động

Người dân có thể thực hiện "Khai báo y tế" trên điện thoại di động bằng cách tải các ũng dụng về máy cá nhân.

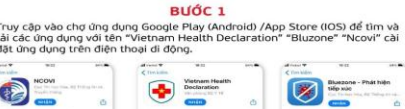

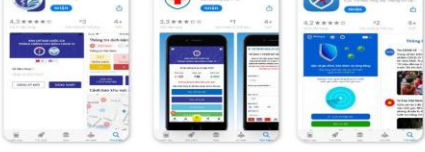

BƯỚC 2 ng tin Số điện thoại di động để nhận Mã xác Thực hiện cập nhật chính xác th thực (OTP) và truy cập bệ thống

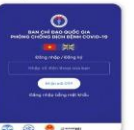

BƯỚC 3

Chọn chức năng "Khai bảo y tế" để cập nhật các thông tin cần thiết có yêu cấu dấu (+) theo mẫu của Bộ y tế ban hành và "Gửi thông tin".

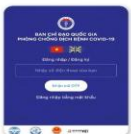

(1) Lưu ý: Với phần mềm "Vietnam Health Declaration" có thể nhở Số thẻ bào hiểm y tế thị người đăn có thể thực hiện chọn "Có thẻ bào hiểm y tế" để nhập thông tin Số THỂ và hệ thống tự động cập nhật các thông tin có nhân.

## **BƯỚC 4**

BUUC 4 BUÚC 4: Sau khi hoàn thiện gửi thông tin, hệ thống sẽ tự động trả lại một mã "QR-CODE" cho nguời dân có thể sử dụng "Check-in/Check-out y tế" tại các nơi yêu cấu.

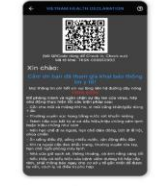

(Các thông tin về lịch sử các lần khai sẽ được lưu trong "Tờ khai của tôi")

Khi đến các địa điểm cần xác nhận ĐẾN VÀ ĐI hay còn gọi là "Check-in/ Check-Qut y tế", nguời đán sử dụng chức năng "Quết QM" trên các hệ Trong trường không có điện thoại đi động thông mình Ingười đán có thể sử dụng máy tính tại nơi cần khai bảo thực hiện truy cập hệ thống tigkhaiyte.wi để dực in Mà QR-Code xác nhân hộá được Số điện thoài